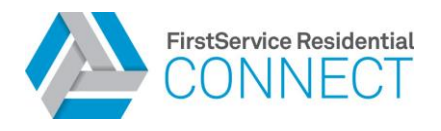

## Q: Can I share a profile with another resident in my unit?

- A: Each resident needs 1 unique email address on file. Residents are unable to share an email address or an account with other residents.
- Q: How do I complete registration?
- A. Please complete the following steps:
- 1. Visit your Connect Resident Portal address
- 2. Scroll to the bottom of the page to the Resident Access section and select "Create Account"

| community business at y | our convenience. |  |
|-------------------------|------------------|--|
| LOGIN                   |                  |  |

3. Fill in your First Name, Last Name and Email Address. (*Prefix, Middle Initial, Country and Mobile Phone are optional as long as your email address is registered with the Association.*) Click REGISTER.

| leb Access Registration |
|-------------------------|
|                         |
|                         |
| Middle Initial          |
|                         |
|                         |
|                         |
|                         |
| Clear Form              |
|                         |

4. A Captcha verification process is presented. Click the relevant pictures until there are no more and click the VERIFY button. The following screen will be presented:

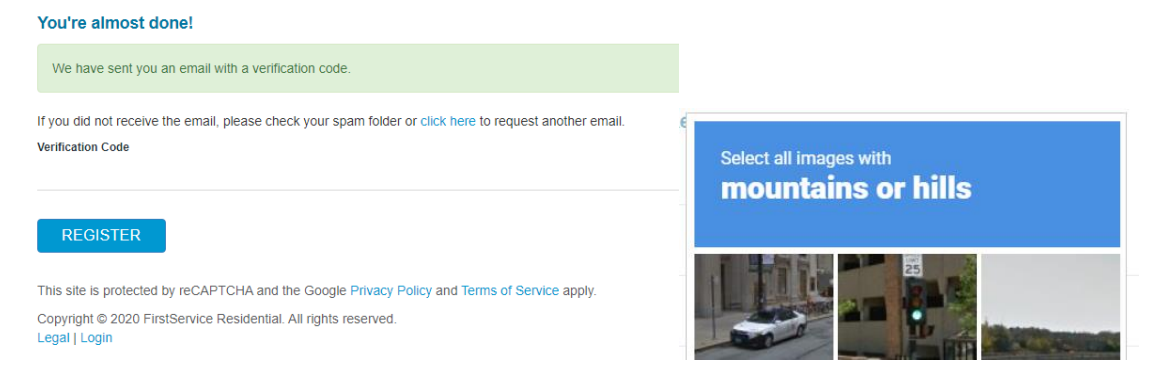

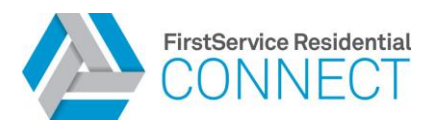

- 5. Minimize the registration screen and sign onto your email account. A VERIFICATION CODE will be sent to your email from residentportal@rp.connectresident.com (*The verification code will expire in 10 minutes*).
- 6. Enter the verification code into the registration screen presented. (*It can be copied and pasted into the screen from the email as well.*) Click REGISTER.

| FirstService Residential<br>REGISTRATION                                                                                                    |  |
|----------------------------------------------------------------------------------------------------|--|
| Dear Kimberly,                                                                                                    |  |
| To complete your account registration for FirstService Residential Connect, please<br>use the code below:                                                                                                    |  |
| 5 4 9 4 8 8 0                                                                                                    |  |
| This code will expire in 10 minutes.                                                                                                    |  |
| If you did not authorize this, please contact Customer Care immediately at<br>855.333.5149.                                                                                                    |  |
| Thank you,                                                                                                    |  |
| Your FirstService Residential Team<br>www.fsresidential.com                                                                                                    |  |
| We do are hell to maintain a high email sender regulation. However, to emain defenery of<br>email from the Resident Portul please be sum to add <u>established and the senders</u> hell<br>be your safe senders hell |  |
| Privacy, Policy                                                                                                    |  |

Example of the code within your email received from Connect Resident Portal with the subject "Complete your registration"

7. Once the email address is verified, a screen will be prompting for creation of a PASSWORD

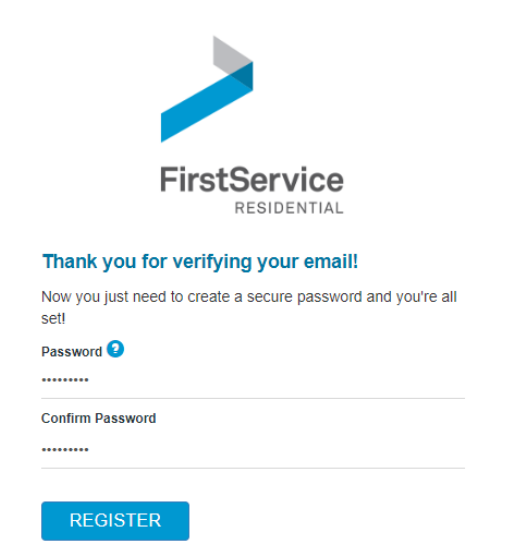

## Password Criteria:

- Minimum of 8 characters in length
- 25 characters maximum
- Password must have at least one uppercase letter, at least one lowercase letter, at least one number, at least one special character (! @ # \$ % ^ & \*)

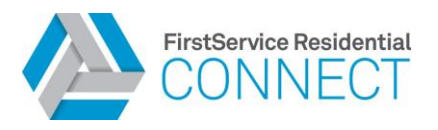

8. After the password is created successfully, the Login Page to the portal will be presented. Enter in your email and password. Click LOGIN.

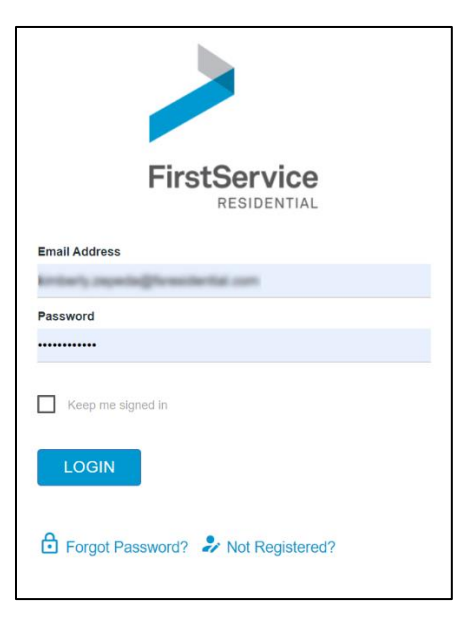

8. Accept the "Terms & Conditions" by clicking the box "I AGREE" and click the pink box "CONTINUE"

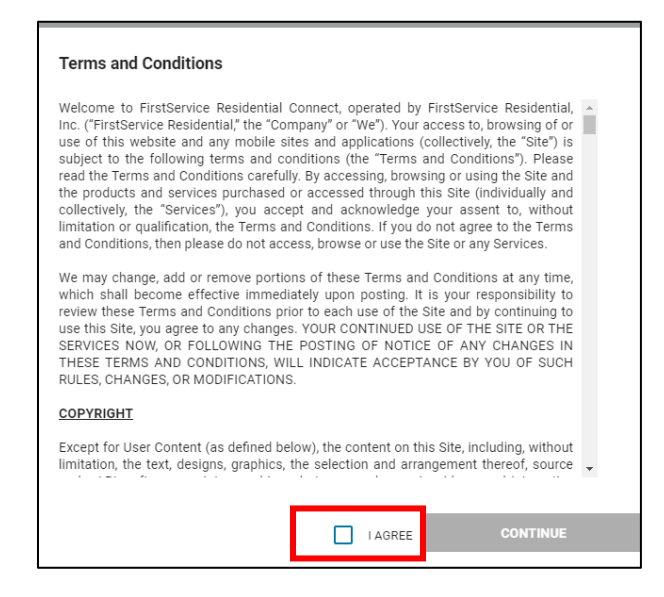

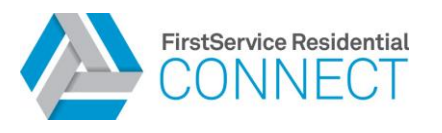

9. Final step is to <u>link your unit to your login profile by either</u> the <u>PROPERTY ADDRESS</u> or <u>ACCOUNT NUMBER</u>. The Account Number is only <u>available</u> by choosing Need Help.

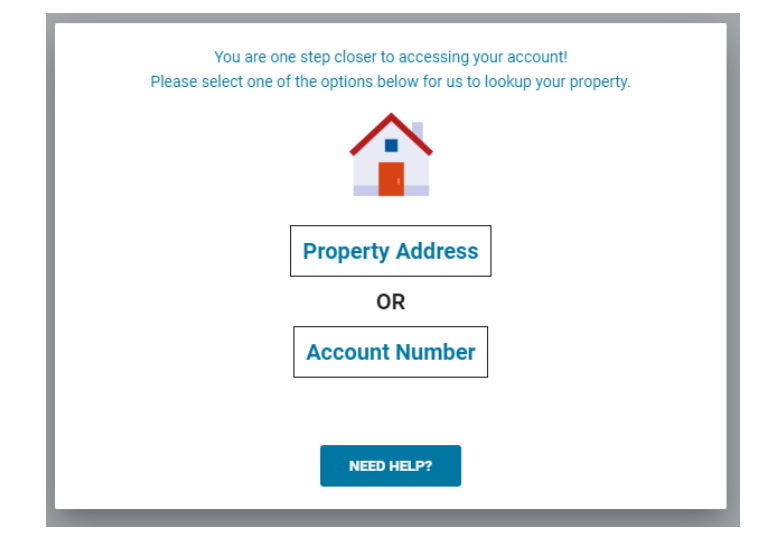

10. During this process, if help is needed, click the button "Need Help?" The following item will be presented, call the number and someone will be ready to assist:

| GO BACK                                                                                                    |
|----------------------------------------------------------------------------------------------------|
| Please Contact Customer Care: (833) 710-6869<br>and provide the following code to link your property.          |
| 9874677                                                                                                    |
| This code will expire in 9:52 minutes                                                                          |
| GET NEW CODE                                                                                                   |
| Do not close your browser                                                                                      |
| This site is protected by reCaptcha and the Google<br><u>Privacy Policy</u> and <u>Terms of Service</u> apply. |

- Q: Which web browsers can I use to access my community portal?
- A: All of the most common browsers can be used to navigate the portal: Chrome, Edge, Firefox, Internet Explorer, or Safari.

## Q: What devices or equipment can I use to access my community portal?

A: The community portal can be accessed on a desktop, laptop, tablet or mobile device. The new Community portal features a responsive design which will match your device's screen size. There are mobile apps available for smart devices and can be found by searching "Connect Resident" in the Google Play or Apple App Store.